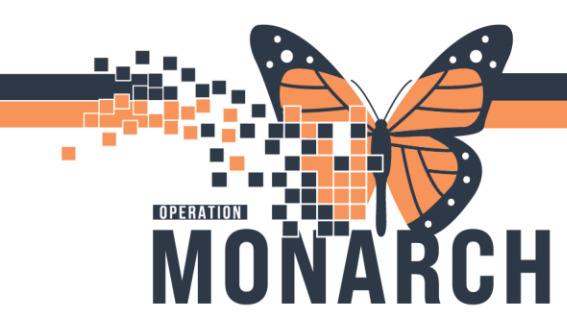

## **TIP SHEET** HOSPITAL INFORMATION SYSTEM (HIS)

## Access EFR – post Millennium implementation

Access EFR will be used to print BLANK forms (no patient information) post go live

- 1. Login
- 2. Select "Forms Selection

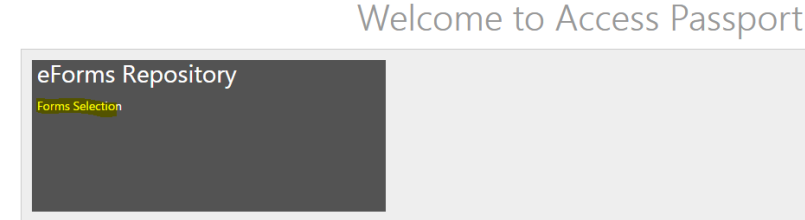

- 3. Set Blank Forms as your Default Location (If you already have a default location *see below*.
  - 1) Click in the box "Set as" default location
  - 2) Select Submit"

## <u>Default Location -other than Blank Forms</u> when asked "Use Default Location? select NO and proceed to Step 3.

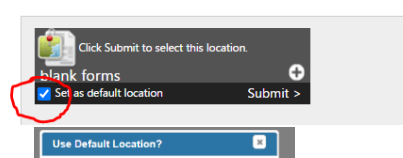

« Please select a location:

- 4. You will now be directed to the Forms Selection screen (see picture below)
  - 1) Highlight the form you want to print and press Add (1 in pic)
    - i. do this for each form you want to print (they will appear at the bottom as they are added (2 in pic).

*Note: Form Groups – "All Forms \*\*Select Forms Here\*\*" If the form you need to print isn't listed here look in "Downtime Forms".* 

- 2) Select how many copies of the form you wish to print (2 in pic)
  - i. To print multiple copies: select the # you want to print and save by clicking in the same row (so that the entire row is highlighted blue).
- 3) Select Printer from drop down (3 in pic)
  - i. If the printer you need is not listed go to step 5)
- 4) Select Process forms (4 in pic)

niagarahealth

- 5) Request PDF (5 in pic) select if the printer you need wasn't listed in the drop down
  - i. A PDF copy of the form will appear on your monitor

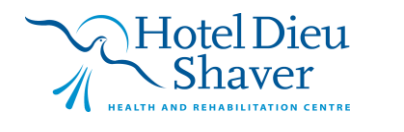

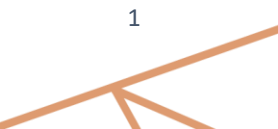

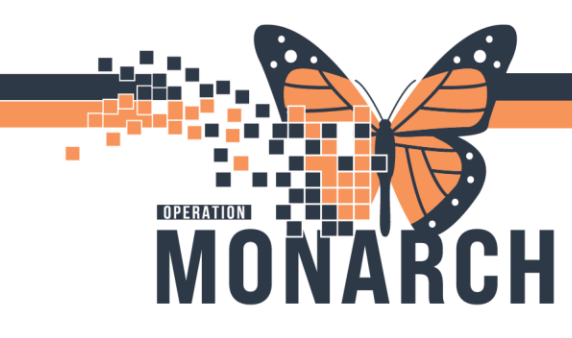

## **TIP SHEET** HOSPITAL INFORMATION SYSTEM (HIS)

ii. Click the printer icon and choose from your listed windows printers

| Δ                                                  |                    |                                | Home   MOBILE   /                                                        | About   DOMAIN: NHS   USER: COLCAT99   Log off |
|----------------------------------------------------|--------------------|--------------------------------|--------------------------------------------------------------------------|------------------------------------------------|
| CCESS.EFR                                          |                    |                                |                                                                          | This is the Test Server                        |
| e forms<br>Repository<br>Forms Selection           |                    |                                |                                                                          |                                                |
|                                                    |                    |                                |                                                                          |                                                |
| **Select Printer - click down arrow*1 Process Form | s 🔊 Request PDF    | 🧱 Search All Forms 🛛 눰 Manage  | Form Favorites                                                           |                                                |
| Show 20 - records                                  |                    |                                |                                                                          | Show 100 - records                             |
| Form Groups                                        |                    | Form Name                      | Description                                                              | 0                                              |
| ♥ Contains                                         |                    | ♥  Contains                    | ♥ Contains                                                               |                                                |
| All Forms **SELECT FORMS HERE**                    | Add                | ADM1                           | Payment Agreement Hospital                                               | Î                                              |
| Downtime Forms                                     | Add                | ADM2                           | Payment Agreement-Patient's Copy                                         |                                                |
|                                                    | Add                | ADM3                           | Surgical Booking Form                                                    |                                                |
|                                                    | Add                | ASSMT004                       | Falls Risk Assessment Form and Intervention Tool for Complex Care-900783 |                                                |
|                                                    | Add                | ASSMT007CC                     | Smoking Cessation with Picture                                           |                                                |
| 1 - 2 of 2 records + + rev 1 next +                | 1 - 100 of 241 rec | ords                           |                                                                          | + ≪ prev 1 2 3 next → +                        |
| Selected Forms                                     |                    |                                |                                                                          |                                                |
| Print Quantity Form Name                           | D                  | escription                     |                                                                          |                                                |
| ADM2                                               | P                  | ayment Agreement-Patient's Cop | y                                                                        |                                                |

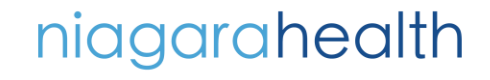

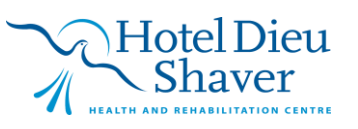